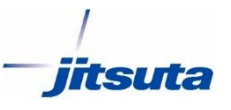

# Assist8 背景画地の色塗り

株式会社 ジツタ

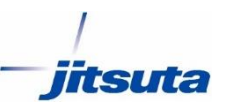

# ツール→自由属性→個別配色凡例設定をクリック

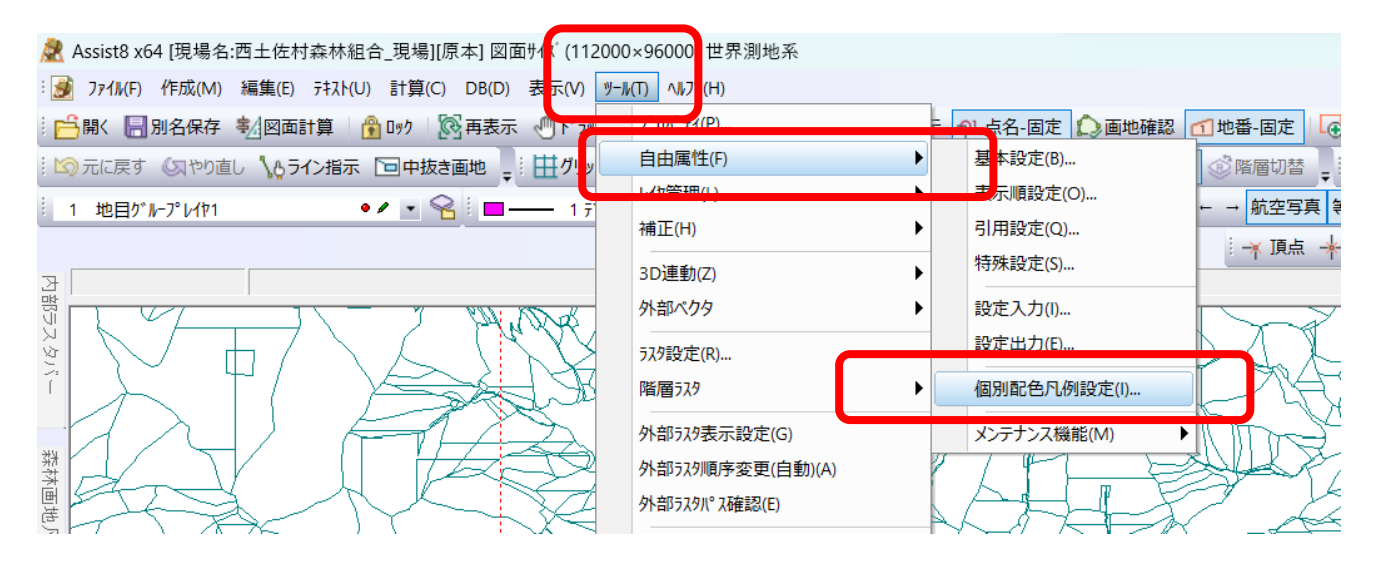

#### 上部のタブを背景個別にして任意のグループを選択・作成し追加により色の種類と 項目名を入力します。

1

|            |                                                               | <u> </u> | I som I som                    | ~      |
|------------|---------------------------------------------------------------|----------|--------------------------------|--------|
| AAATT//    | 個別配色<br>個別配色<br>背景個別<br>個別配色グループ<br>名前<br>1 色速リテスト<br>2 個別配色8 | -        | 記色几例<br>No 項目<br>1 みどり<br>2 あか | × =    |
| The way at | 3 1個月1百(色)C<br>4 1個月1百(色)4                                    | l        | 2 80,3<br>3 きいろ<br>4           |        |
| 林のす        | 個別追加個別削除                                                      |          | 追加創                            | 涂      |
|            |                                                               | ок       | キャンセル                          |        |
|            | 被害有り 0.                                                       | 33       | 0.33 天然林                       | 100 70 |

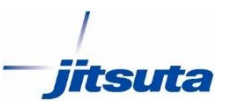

## 画地確認のボタンが押されていないことを確認し、背景レイヤバーから色塗りをしたい レイヤを「表」or「名」にし、編集項目をクリックし「編」にしてください

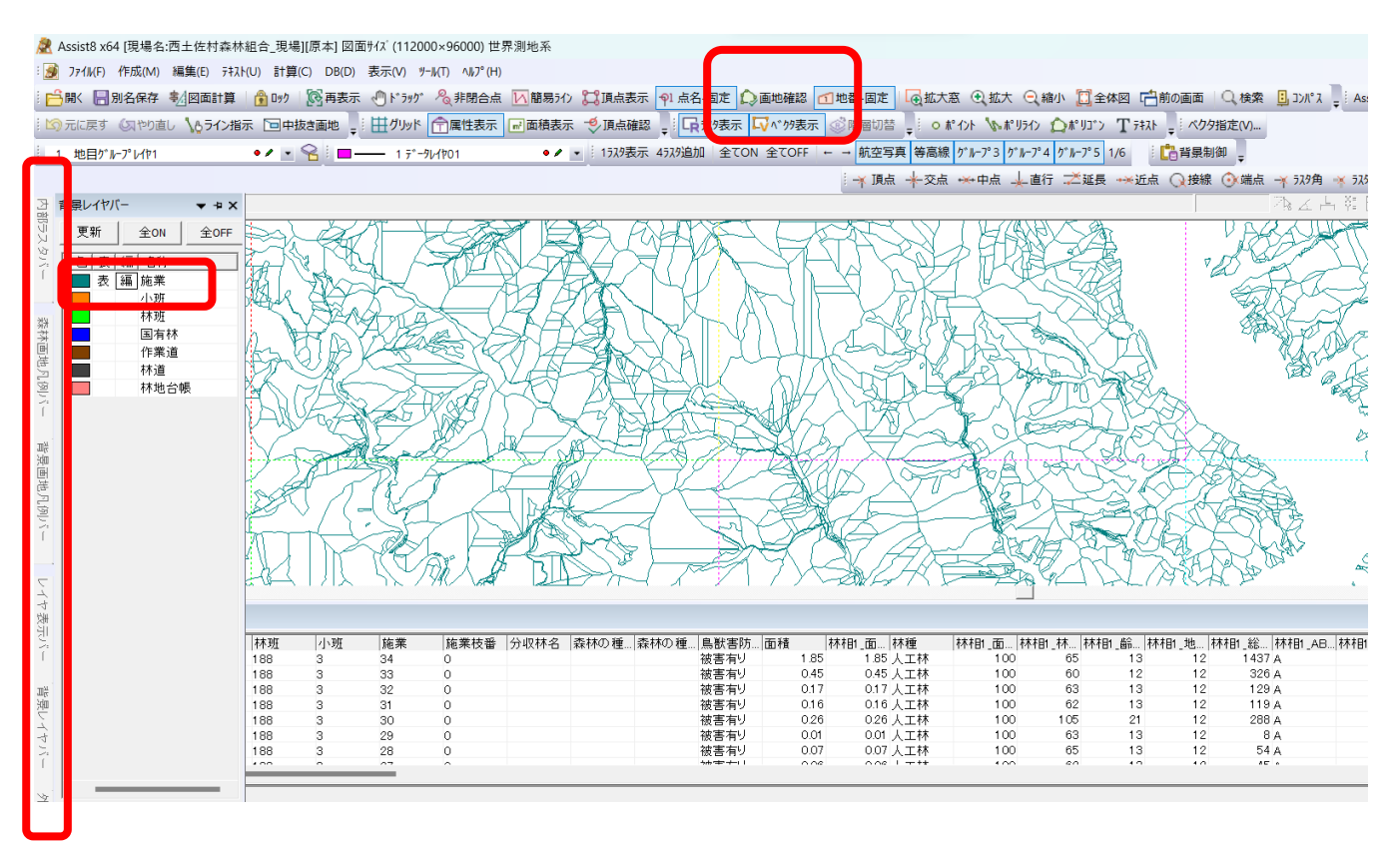

この状態で背景レイヤに入っているポリゴンをクリックすると選択が出来ます。 Shiftキーを押しっぱなしでクリックすると複数選択が出来、マウスでドラッグをすると範 囲選択が可能です。

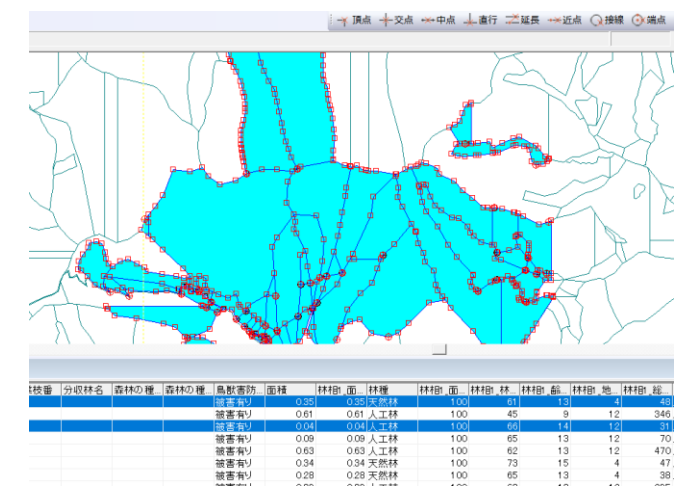

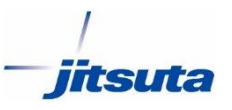

選択したら右クリックを押すとメニューが表示されるので個別配色設定をクリック

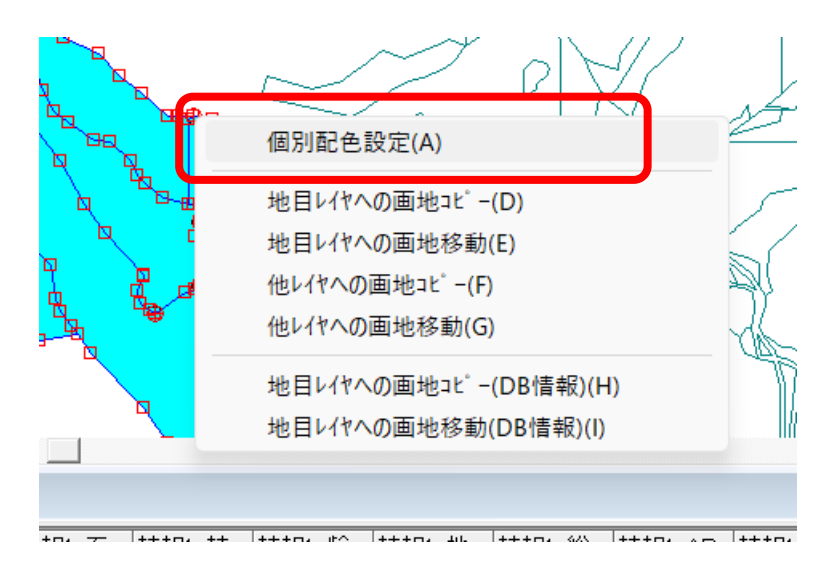

### 設定色を選択し色を決めます。

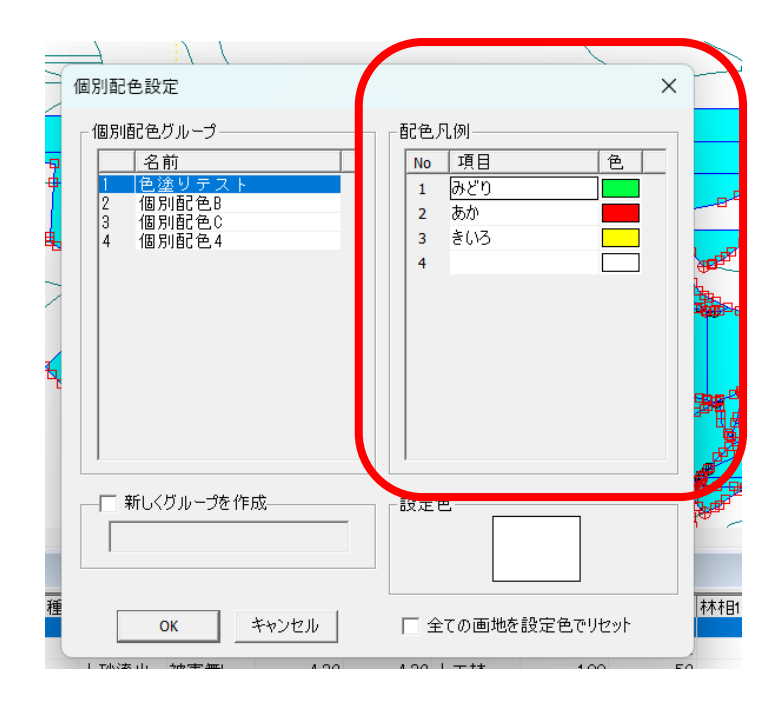

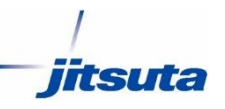

表示→ツールバーとドッキングウインドウ→背景画地凡例バーを選択し 出てきた背景画地凡例バー内で作成したグループを選択すると色が塗られた状態で表示されます。

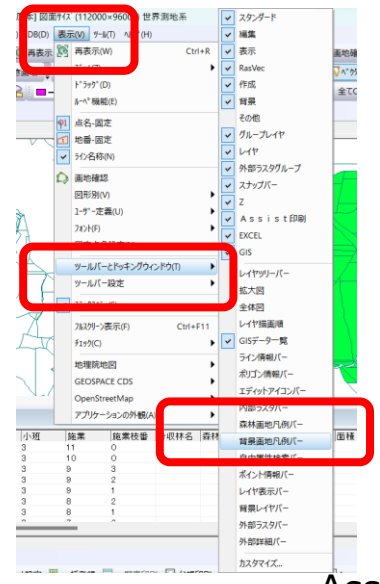

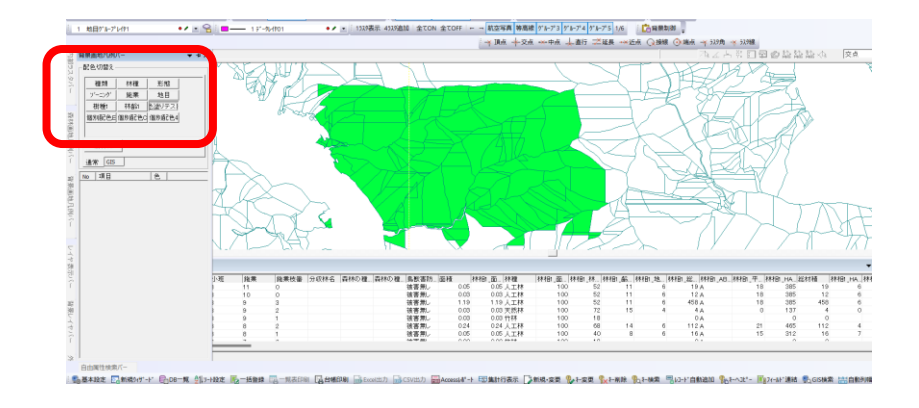

Assist印刷で設定した色を反映させるには下記を設定してください 現在の画地配色を使用するに☑ 詳細設定の中塗りモードが「透過」or「上書き」 背景画地→DBデータカラ─配色に☑

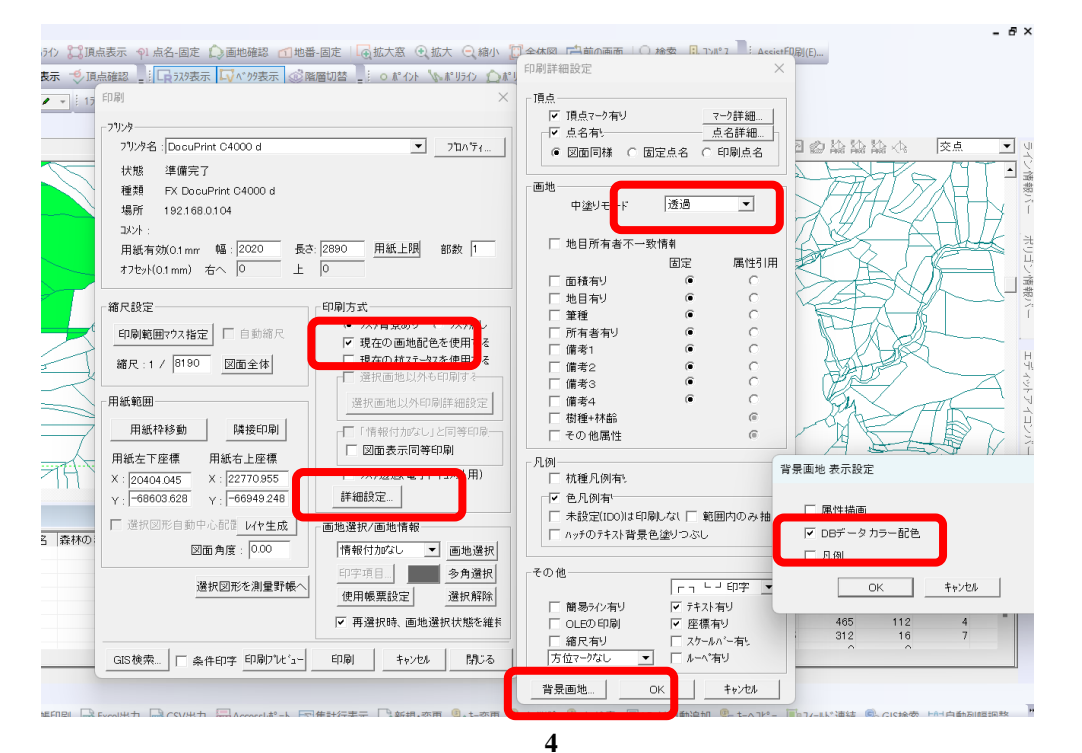